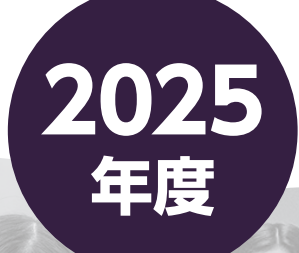

# 

裏要項

自宅でも、外出先でも、インターネットを利用して手間なく、便利に!!

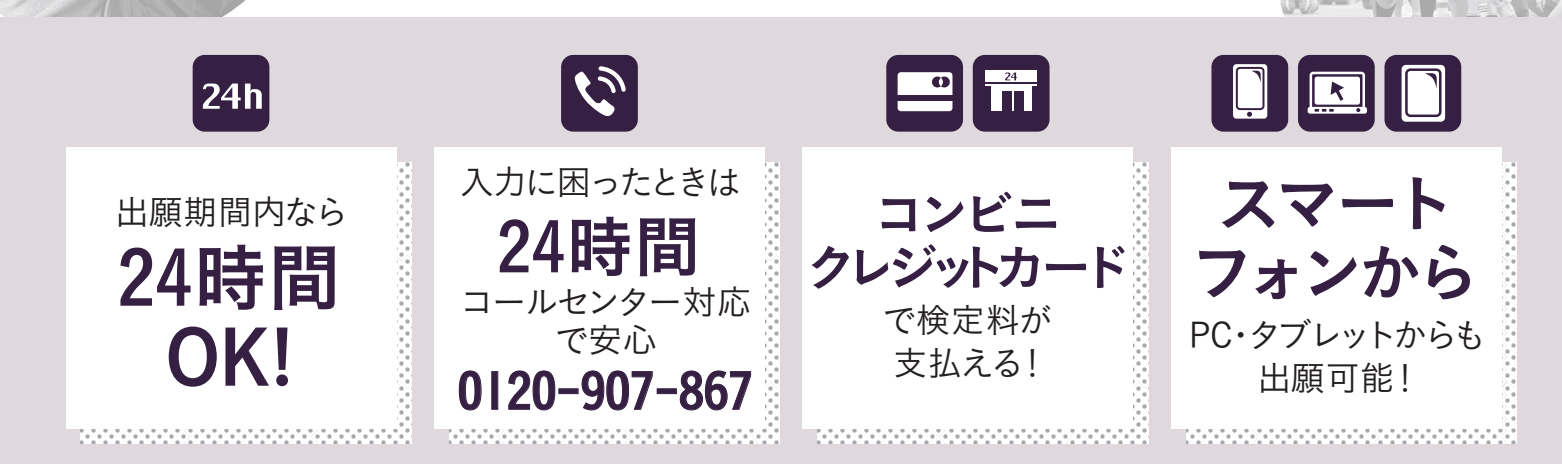

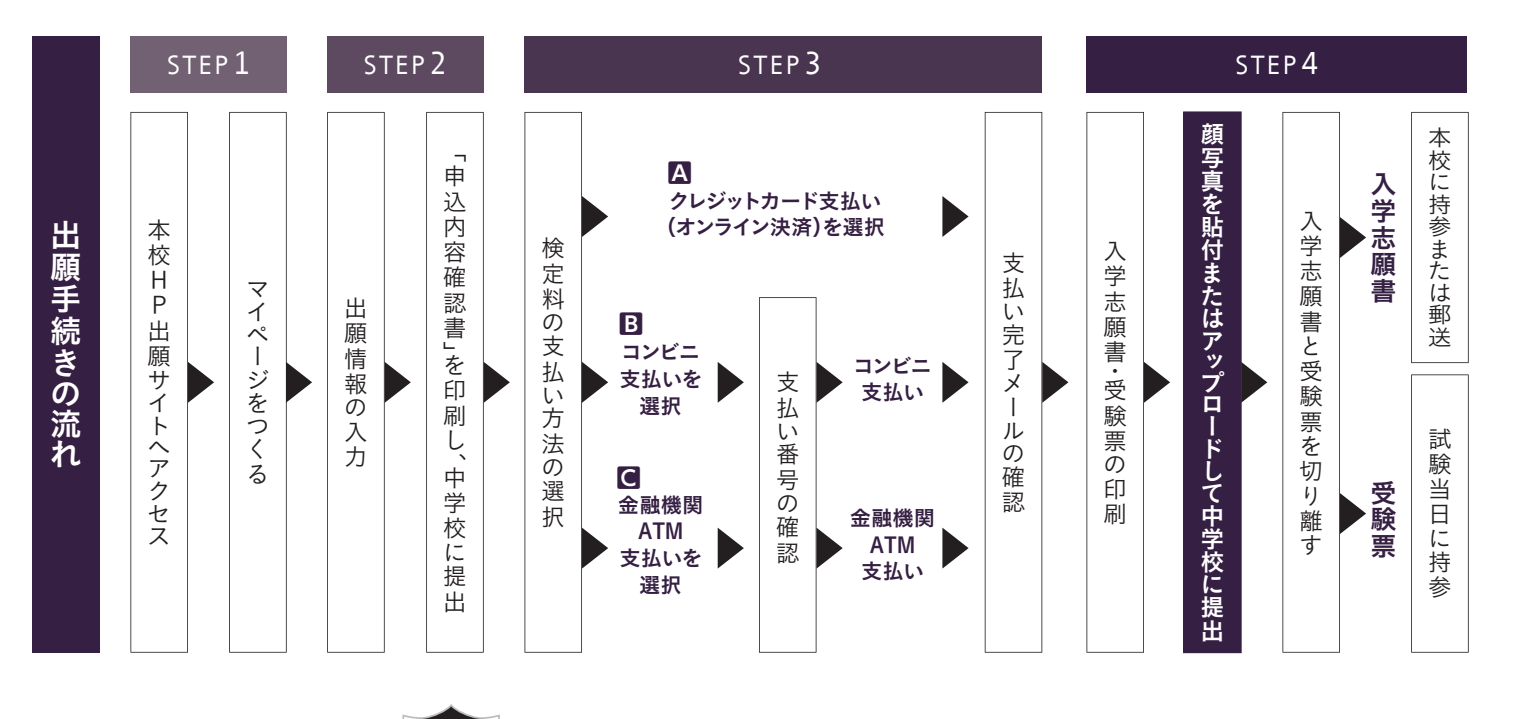

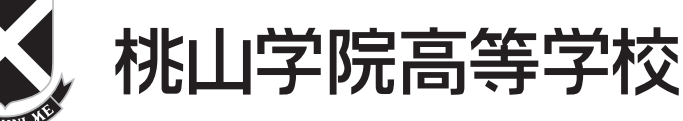

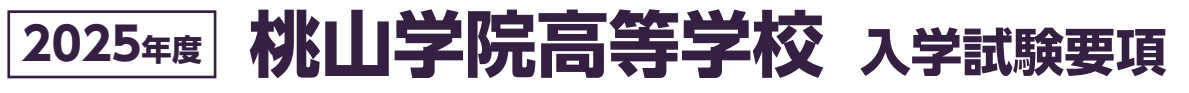

◆英数コース ──

◆国際コース(短期留学・長期留学) --- 80名

- 80名

## 1 募集人員

■普通科(男女共学) 400名

- ◆S英数コース-----80名 ◆文理コース-----160名
- ◆又埋」ース------160名 文理クラス-----120名
- アスリートクラス ―― 40名 (男子専願)

※上記以外に中高一貫コース生120名が在籍します。

## 2 出願方法

本校ホームページのインターネット出願より、手順に従って出願登録を行ってください。

◇願書作成(登録)について

- ・出願情報入力:2024年12月2日(月)~
- ・検定料支払い:2025年1月11日(土)~(願書の印刷が可能になります)
- ◇出願受付について

2025年1月20日(月)~1月27日(月)

- ・窓口:9:00~15:00(土・日曜日を除く)
- ・郵送:2025年1月27日(月)必着 (本校への出願は出来るだけ郵送〔簡易書留またはレターパック〕でお願いいたします)

## 3 出願組み合わせ

|      | 1   | 2   | 3     | (4) | 5    | 6    | 7    | 8       |
|------|-----|-----|-------|-----|------|------|------|---------|
| 第一志望 | S英数 | S英数 | S英数のみ | 英数  | 英数のみ | 文理のみ | 国際のみ | アスリートのみ |
| 第二志望 | 英数  | 英数  |       | 文理  |      |      |      |         |
| 第三志望 | 文理  |     |       |     |      |      |      |         |

※表①~⑧以外の志望の組み合わせは不可です。

※第一志望が専願の場合は第二・第三志望も専願扱い、第一志望が併願の場合は第二・第三志望も併願扱いとなります。
※国際コース・文理コースのアスリートクラスに入学の場合はコースの入れ替えはありません。
※文理コースのアスリートクラスは男子専願のみで募集です。
※①~⑧どれを選んでも有利・不利はありません。

## 4 検定料

20,000円 ※一旦お支払いされた入学検定料は、理由のいかんに関わらずお返しできません。

## 5 試験日時

2025年2月10日(月)

## 6 試験教科

国語・理科・数学・社会・英語(各100点/50分)

※英語のリスニングテストはありません。

- ※全コースとも同一の試験問題です。
- ※ S 英数・英数コースのみ、英語もしくは数学で、全受験生平均点の50%に満たない得点の場合、両コースは不合格と なります。(文理・国際コースにはこのような基準点は設けていません)
- ※国際コースを志望としている場合、専願・併願に関わらず、5教科の合計得点と3教科(英語と国語と高得点の1教 科)の合計得点の5/3倍(500点満点に換算)を比較し、高得点の方を本人の得点として、500点満点で判定します。
- ※専願受験者の内、文理コース(文理クラス)および国際コースでの合否判定について、英検準2級以上所持している場合 は若干考慮いたします(加点はありません)。学校より個人報告書と一緒に英検合格証明書のコピーを提出してください。

## 2 合格発表

2025年2月12日(水) (9:00 WEB合否照会にて発表)

#### 8 試験時間割

| 点呼   | 時限 | 第1時限                  | 第2時限                    | 第3時限                | 休憩            | 第4時限                    | 第5時限                    |
|------|----|-----------------------|-------------------------|---------------------|---------------|-------------------------|-------------------------|
| 午前   | 時間 | 9 : 00<br>{<br>9 : 50 | 10 : 10<br>{<br>11 : 00 | 11:20<br>{<br>12:10 | 昼食<br>〔12:55〕 | 13 : 00<br>{<br>13 : 50 | 14 : 10<br>{<br>15 : 00 |
| 8:30 | 教科 | 国語                    | 理 科                     | 数 学                 | し予鈴 」         | 社 会                     | 英 語                     |

# 日入学手続以降の日程について(予定)-

変更になる場合があります。

詳細や確定した日程については、入試結果通知時にお知らせします。

#### 専願入学者

 ●入学金の納付 入学金200,000円をいずれかの期間中に、三菱UFJ銀行本・支店窓口、他の銀行窓口、もし
 2/13(木) ~2/17(月) 14:00※
 (※最終日は14:00までにお振込ください)

②入学書類の配付 9:00~15:00の間に、入学に関する必要書類等を必ず受け取りに来てください。家族等志願者 本人以外でもかまいません。

2/21(金)

●入学説明会 10:00より、高校生活についての説明と入学書類の受領、その後、教科書・体操服等の販売・ 教科書等販売 受注を行います。必ず本人・保護者同伴でお越しください。

3/12(水)

④ク ラ ス 発 表 詳しい日程等については入学説明会時にご案内します。

## 併願入学者

- ●入学希望者点呼 本校への入学を希望される場合は、12:00~15:00の間に、必ず本人または保護者が来校し、
   入学に関する必要書類等を受け取ってください。時間内に来校されない場合は、入学を辞退した
   3/21(金)
- ②入学金の納付 入学金200,000円をのいずれかの日に、三菱UFJ銀行本・支店窓口、他の銀行窓口、もしくは WEB入学金決済システムでお支払ください。銀行窓口でお振込を行う方は本人確認書類が必要 です。 (※最終日は14:00までにお振込ください)
- ●入学説明会 10:00より、高校生活についての説明と入学書類の受領、その後、教科書・体操服等の販売・受教科書等販売 注を行います。必ず本人・保護者同伴でお越しください。

#### 3/24(月)

④クラス発表以降は、専願合格者と同様です。

## **四入学初年度(2025年度)の経費等** ※金額は変更になる場合があります。

【入学前】

| ①入学金                                                                     | 200,000円            |                                                                                                    |
|--------------------------------------------------------------------------|---------------------|----------------------------------------------------------------------------------------------------|
| ②標準服<br>〈国際コース〉<br>留学時着用のため購入は必須<br>※着用は任意<br>〈S英数・英数・文理コース〉<br>購入・着用は任意 | 約45,000円~約48,000円   | 冬服一式購入の場合(金額が税込)<br>◎ブレザー・パンツ・長袖シャツ・ネクタイを<br>購入した場合 約48,000円<br>◎ブレザー・スカート・長袖シャツ・リボンを<br>購入した場合 約45,000円<br>単品購入も可<br>購入は年間を通じて可能 |
| ③教科書・副読本・体育用品 他                                                          | 約90,000円            | コースにより金額が異なります。                                                                                                    |
| 合 탉                                                                      | 約335,000円~約338,000円 |                                                                                                    |

【入学後】

| 学費項目・引落日 |                                         | I 期        | Ⅱ期         | Ⅲ期       | Ⅳ期       | 左眼         |                         |
|----------|-----------------------------------------|------------|------------|----------|----------|------------|-------------------------|
|          |                                         | 5月10日      | 7月10日      | 11月10日   | 1月10日    | 千囘         |                         |
|          | 授業料                                     | 155,000円   | 205,000円   | 105,000円 | 155,000円 | 620,000円   |                         |
| 共        | PTA会費 <sup>(※1)</sup>                   | 10,000円    |            |          |          | 10,000円    |                         |
| 通        | 自治会費                                    | 3,000円     |            |          |          | 3,000円     |                         |
|          | 学年共同費(※2)                               | 52,000円    |            |          |          | 52,000円    |                         |
| _        | S英数・英数・文理コース<br>修学旅行積立金 <sup>(※3)</sup> | 80,000円    | 80,000円    |          |          | 160,000円   | 1年次に全額納入                |
|          | 国際コース<br>短期留学費用 <sup>(※4)</sup>         | 150,000円   | 150,000円   |          |          | 300,000円   | 2年次の I 期に<br>380,000円納入 |
| נימ      | 国際コース<br>長期留学費用 <sup>(※5)</sup>         | 1,700,000円 | 1,700,000円 |          |          | 3,400,000円 | 2年次の授業料は<br>310,000円    |
|          | S英数・英数・文理コース                            | 300,000円   | 285,000円   | 105,000円 | 155,000円 | 845,000円   |                         |
| 合計       | 国際コース (短期留学)                            | 370,000円   | 355,000円   | 105,000円 | 155,000円 | 985,000円   |                         |
|          | 国際コース(長期留学)                             | 1,920,000円 | 1,905,000円 | 105,000円 | 155,000円 | 4,085,000円 |                         |

※1 本校に兄弟・姉妹が在籍している場合、PTA会費(10,000円) は後日返金。

※2 学年共同費内訳:健康診断、生徒手帳、家庭科等実習費、 その他の学習活動に必要な費用で、3年末に精算し返金。

- ※3 S英数・英数・文理コースで修学旅行の行き先にカナダを 選択した場合は、2年次に追加料金が約50万円必要。
- ※4 国際 短期留学費・研修費(合計680,000円)の残金380,000円 は、高2の1期で納入。
- ◎海外留学・海外研修については、為替レートの変動等により、 増額になる場合があります。(昨年度、長期留学の航空機にか かるサーチャージ等諸経費は、約10万円でした。) また、任意の海外傷害保険の加入をお勧めしています。
- ◎社会情勢によっては、留学・研修の期間が変更されたり、取り やめになったりする場合があります。
- ◎その他の諸経費として3年次に同窓会費・卒業アルバム代の納入があります。

(2024年度実績: 同窓会費13,000円、卒業アルバム代9,400円)

※5 国際 長期留学の2年次の授業料は310,000円。

たかじん奨学金 入学試験において専願入学者・併願入学者のそれぞれ5教科得点合格上位者に入学金相当額(20万円)を 給付いたします。

### ◇個人情報の取扱いについて

出願および入学手続にあたってお知らせいただいた名前・住 所・電話番号その他の個人情報は、入学試験実施・合否発 表・入学手続と、これらに付随する業務を行うためにのみ利用 します。お知らせいただいた個人情報は厳重に取り扱いま す。また、上記の利用目的以外には一切利用いたしません。

#### ◇名前の漢字表記について

本校ではコンピュータによるデータ処理を行っています。JIS 規格第1・第2水準範囲外の漢字については、範囲内の漢字 に置き換えて表記することがあります。ご了承ください。 (例:吉→吉、髙→高、嵜→埼、﨑→埼 他)

#### ◇入試に関するご質問について

入試担当までお問い合わせください。 TEL 06-6621-1181代 ※平日 9:00~15:00 及び、土曜日 9:00~12:00

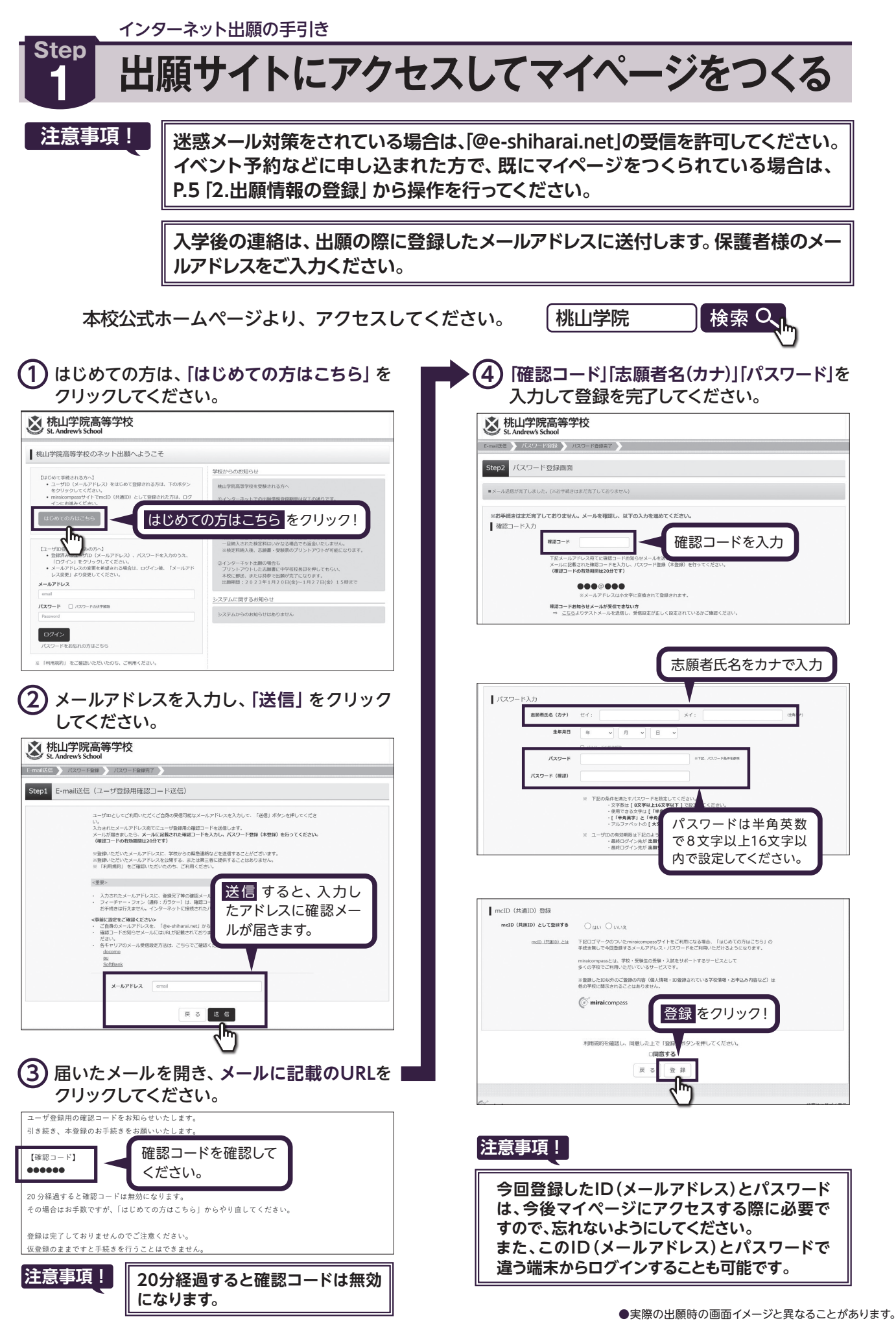

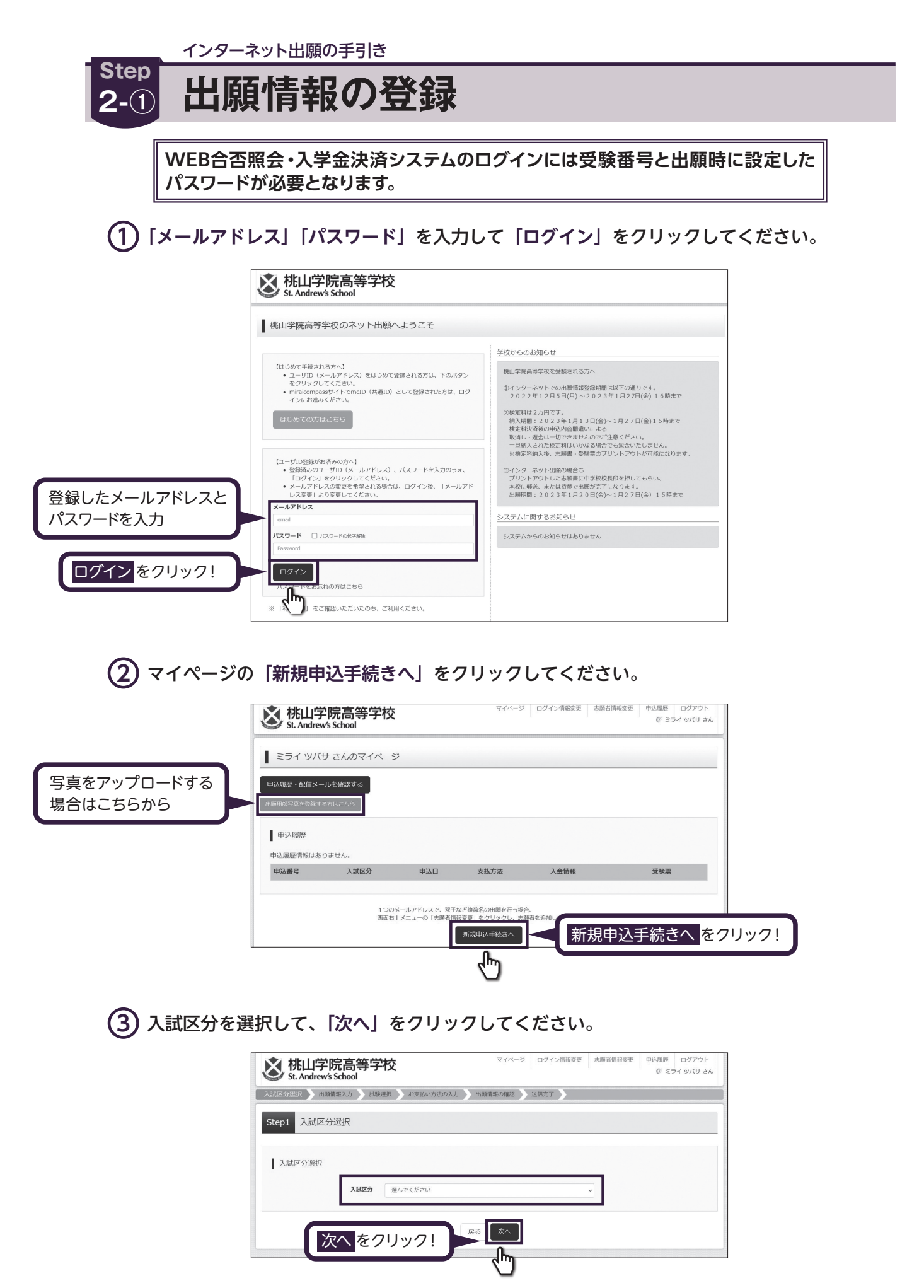

# ④ 出願情報を入力してください。入力が終われば、「試験選択画面へ」をクリックしてください。 ※システム上、入力できない漢字がある場合は代用漢字での入力をお願いいたします。

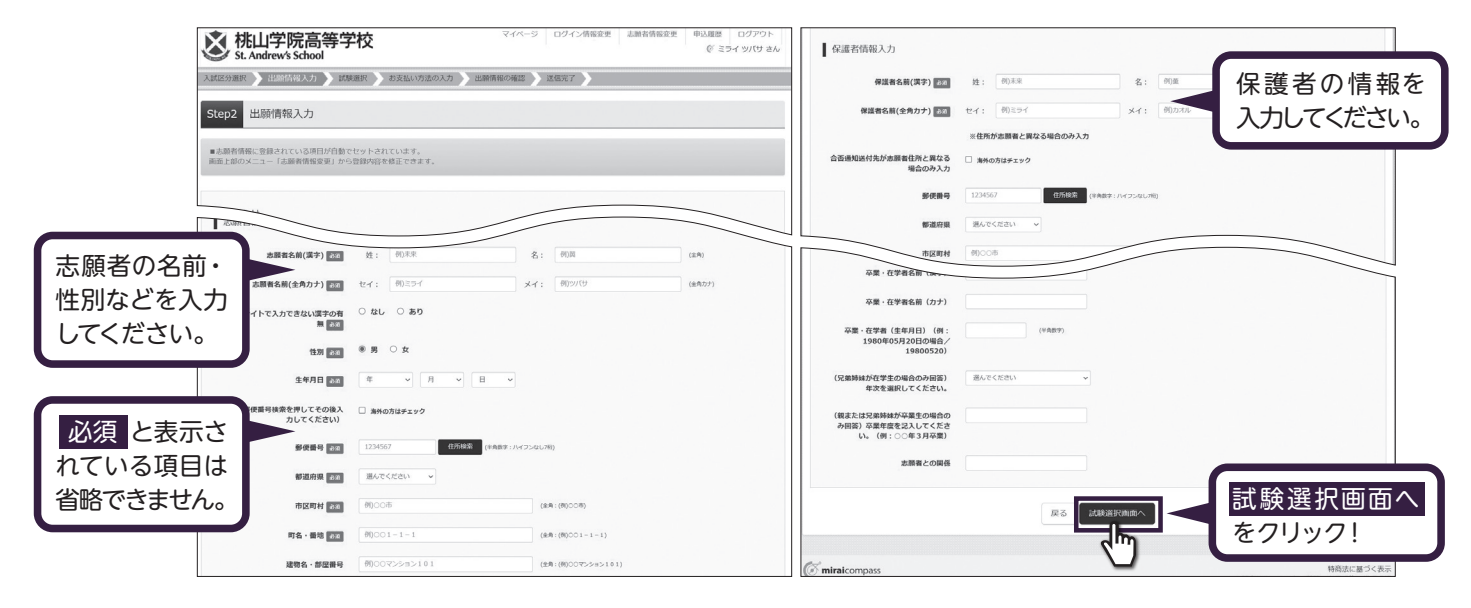

(5) 試験選択画面で、「志望コース」を選択し、右下の「選択」をクリックしてください。

|        | 試験検索<br>出願する試験を検索し、画面中段の選択ポ | タンを押してください。       |             |      |           |
|--------|-----------------------------|-------------------|-------------|------|-----------|
|        | 入試区分                        | 高等学校 入学試験         |             |      |           |
| 項目を選択し | 試験日                         | 2月10日             | ~           |      |           |
| てください。 | 区分(専願/併願)                   | - 神韻              |             |      |           |
|        | 志望コース(第1→第2→第3→第4)          | 1:S英数→英数→文理→国際A ~ |             |      |           |
|        | 検索された試験                     |                   |             |      | 選択頂日を確認   |
|        | 入試区分                        | 試験名               | 試験日         | 選択   |           |
|        | 高等学校 入学試験                   | 専願・志望コース1         | 2月10日 08:30 | > BR | 「したら 選択 を |
|        | •                           |                   |             | J.   | 2Uv2!     |
|        | 現在選択中の試験                    |                   |             |      |           |
|        | 入試区分                        | 試験名               | 試験日         | 選択解除 |           |
|        | 申込済試験                       |                   |             |      |           |

(6) 登録内容の確認のため、「保存して中断する」をクリックし、マイページへ移動してください。

|                                           | 試験名                                                      | 試験日                | 選択解除                  |  |
|-------------------------------------------|----------------------------------------------------------|--------------------|-----------------------|--|
| 高等学校 入学試験                                 | 専願・志望コース1                                                | 2月10日 08:30        | x通5K%和Re              |  |
| 申込済試験                                     |                                                          |                    |                       |  |
| 入試区分                                      | 試験名                                                      | at a               | 検日                    |  |
|                                           |                                                          | г.                 |                       |  |
| ○「入学志願書・受験票」の日<br>○受験料支払後の変更は一切行<br>できます。 | Mild、安静中の暗人彼にマイハーンより可能となります<br>うことができません。お支払い前に「保存して中断する | 5」ボタンを押し、マイページの「中込 | 内容確認」より入力内容を再度確認することが |  |

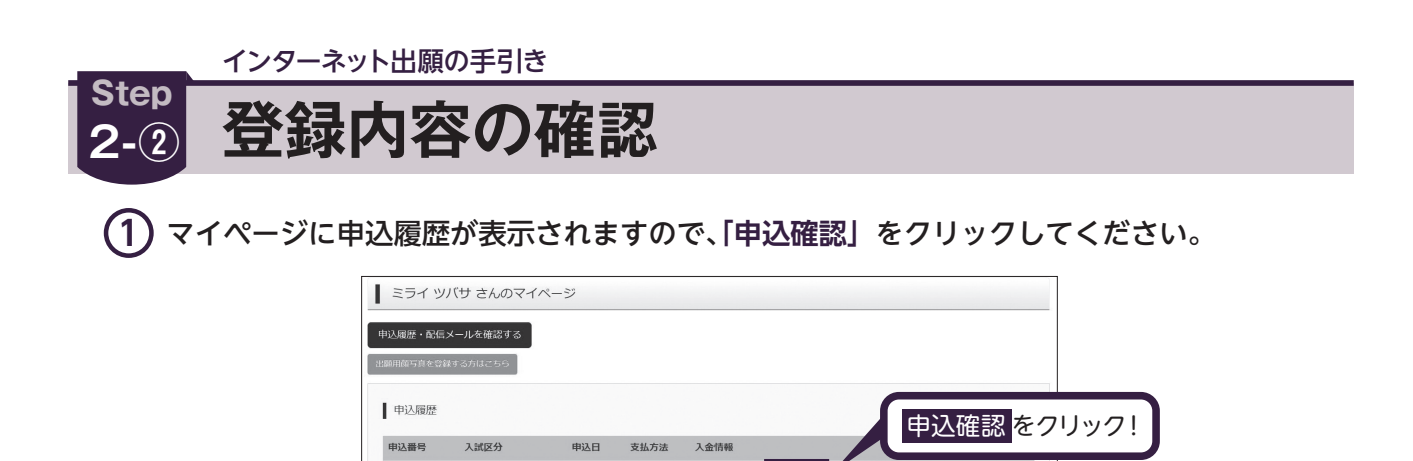

新規申込手続きを行うには、上記の申込が完了している必要)

2 登録した内容を確認し、間違いがなければ、 画面の一番下の「申込内容確認書」をクリックしてください。 ※出願入力後の変更はできませんのでご注意ください。

230100001

高等学校 入学试题

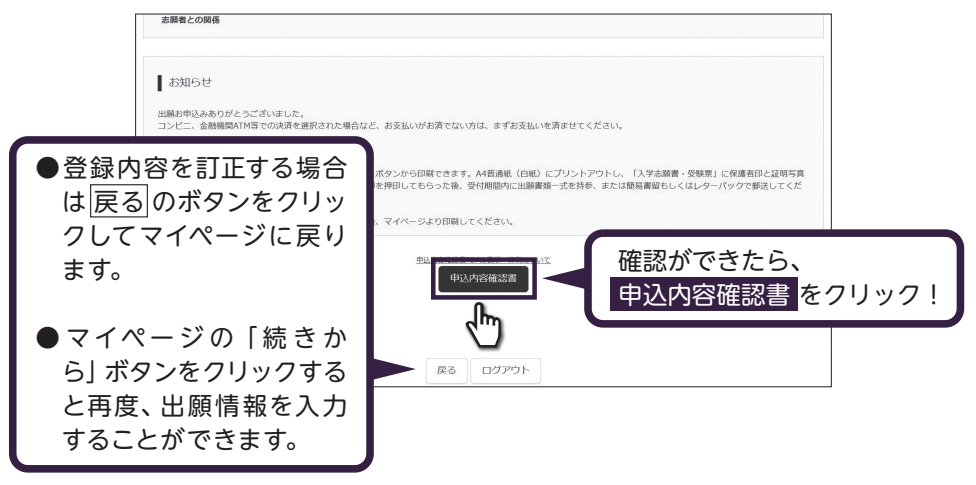

③「申込内容確認書」が作成されます。 印刷して中学校の先生に提出し、内容を報告してください。

|                                     | 申込内容確認書                                                                  |  |  |  |  |
|-------------------------------------|--------------------------------------------------------------------------|--|--|--|--|
| 桃山学院高等学校                            |                                                                          |  |  |  |  |
| 出願申込番号                              | 250100001                                                                |  |  |  |  |
| 入金状況                                | -                                                                        |  |  |  |  |
| 試験日                                 | 試験名                                                                      |  |  |  |  |
| 2月10日(月)                            | 専願・志望コース 1                                                               |  |  |  |  |
| 志願者名前(漢字)                           | 未来 翼                                                                     |  |  |  |  |
| 志願者名前(全角カナ)                         | ミライ ツバサ                                                                  |  |  |  |  |
| 当サイトで入力できない漢字の有<br>無                | なし                                                                       |  |  |  |  |
| 性別                                  | 男                                                                        |  |  |  |  |
| 生年月日                                | 2009年8月30日                                                               |  |  |  |  |
| 住所(郵便番号検索を押してその<br>後入力してください)(郵便番号) | 5450011                                                                  |  |  |  |  |
| 住所(郵便番号検索を押してその<br>後入力してください)(都道府県) | 大阪府                                                                      |  |  |  |  |
| 住所(郵便番号検索を押してその<br>後入力してください)(市区町村) | 大阪市阿倍野区                                                                  |  |  |  |  |
| 住所(郵便番号検索を押してその<br>後入力してください)(町名・番  | 昭和町3-1-64                                                                |  |  |  |  |
| 住所(郵便番号検索を押してその<br>後入力してください)(建物名・  |                                                                          |  |  |  |  |
| 自宅電話番号                              | 06-6621-1181                                                             |  |  |  |  |
| 出身中学校                               | その他(下欄に学校名を入力してください)                                                     |  |  |  |  |
| その他                                 |                                                                          |  |  |  |  |
| 在籍卒業区分                              | 在学中(2025年3月卒業見込み)                                                        |  |  |  |  |
| 国際コースのカリキュラムについ<br>て(下記「※」を参照し回答)   | 同意する(短期留学を希望する)                                                          |  |  |  |  |
|                                     | ※国際コースを志望される方へ(第2・第3・第4志望で国際コースを志望している場合も含みます) 国際コースに入学した場合は、国際コースのカリキュラ |  |  |  |  |

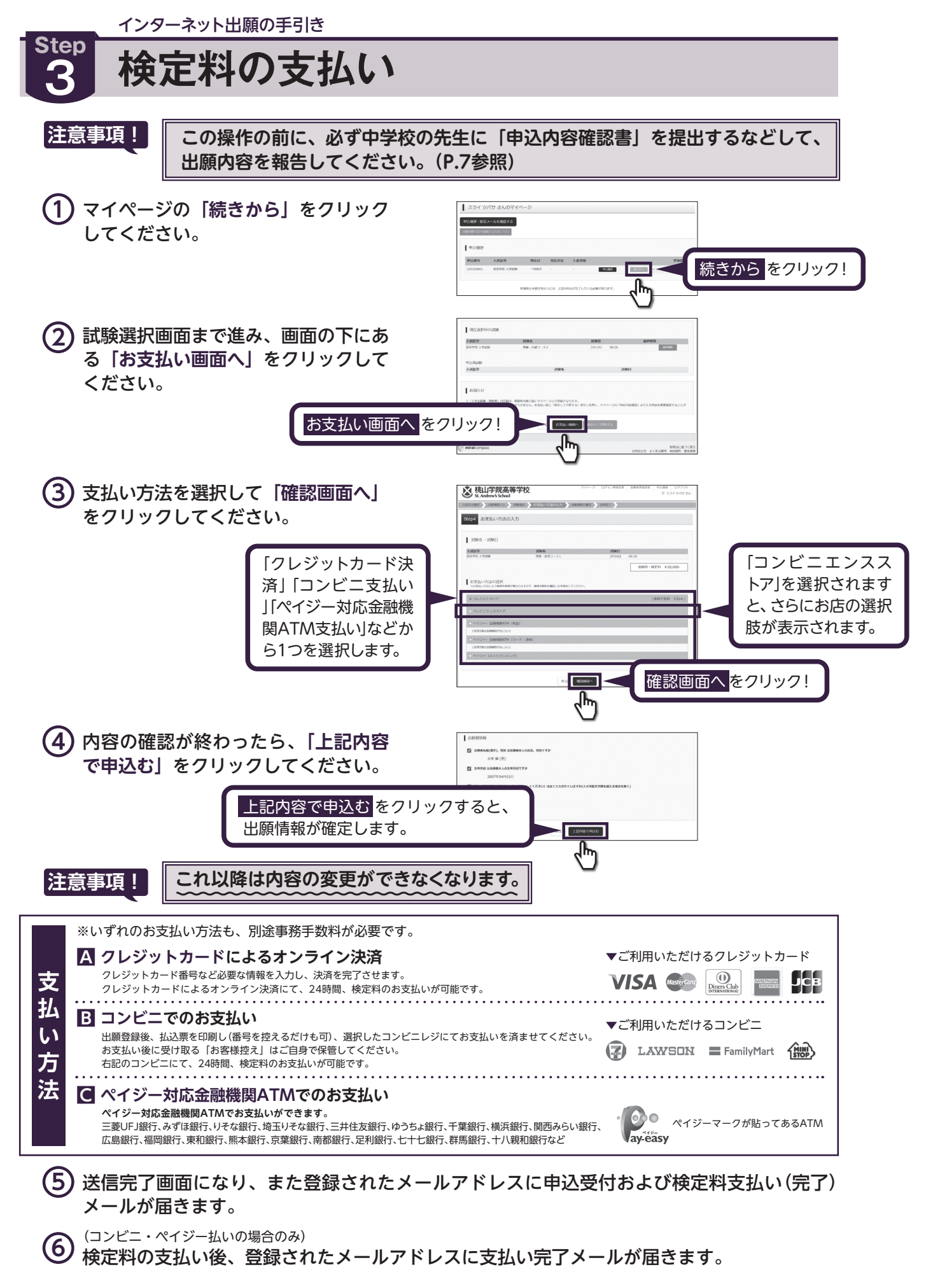

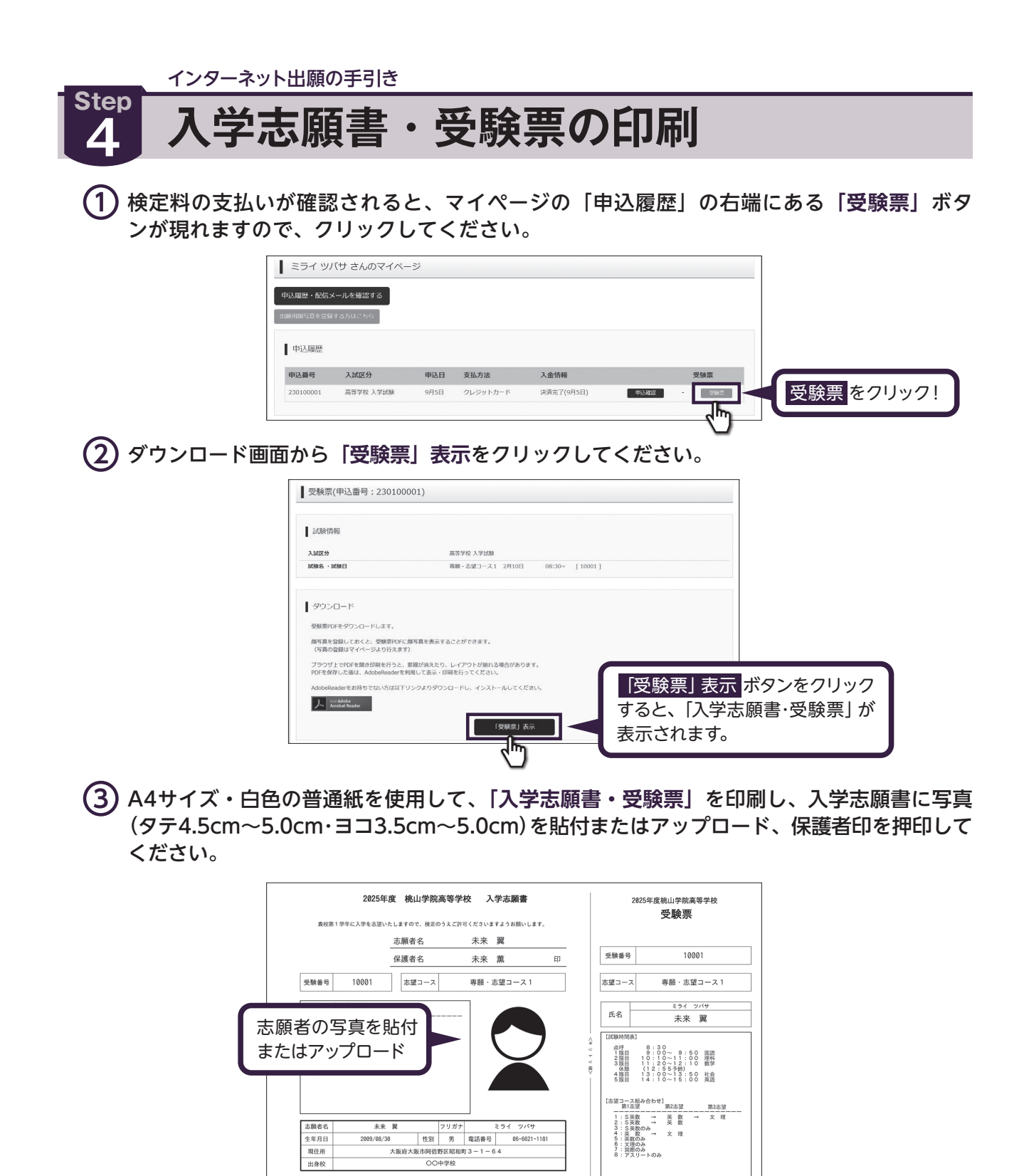

④ 入学志願書と受験票を中学校に提出し、校長印を押印してもらってください。次に入学志願書 と受験票を切り離し、入学志願書は中学校の指示に従って、本校へ持参もしくは郵送してくだ さい。受験票は、試験当日に持参してください。校長印のない入学志願書は受付できません。

ÉD

学 校 名 学校長名

(5) 受験生の注意事項等について2月1日以降にHPにて掲載いたしますので、各自確認してください。

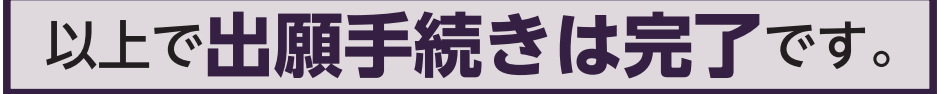

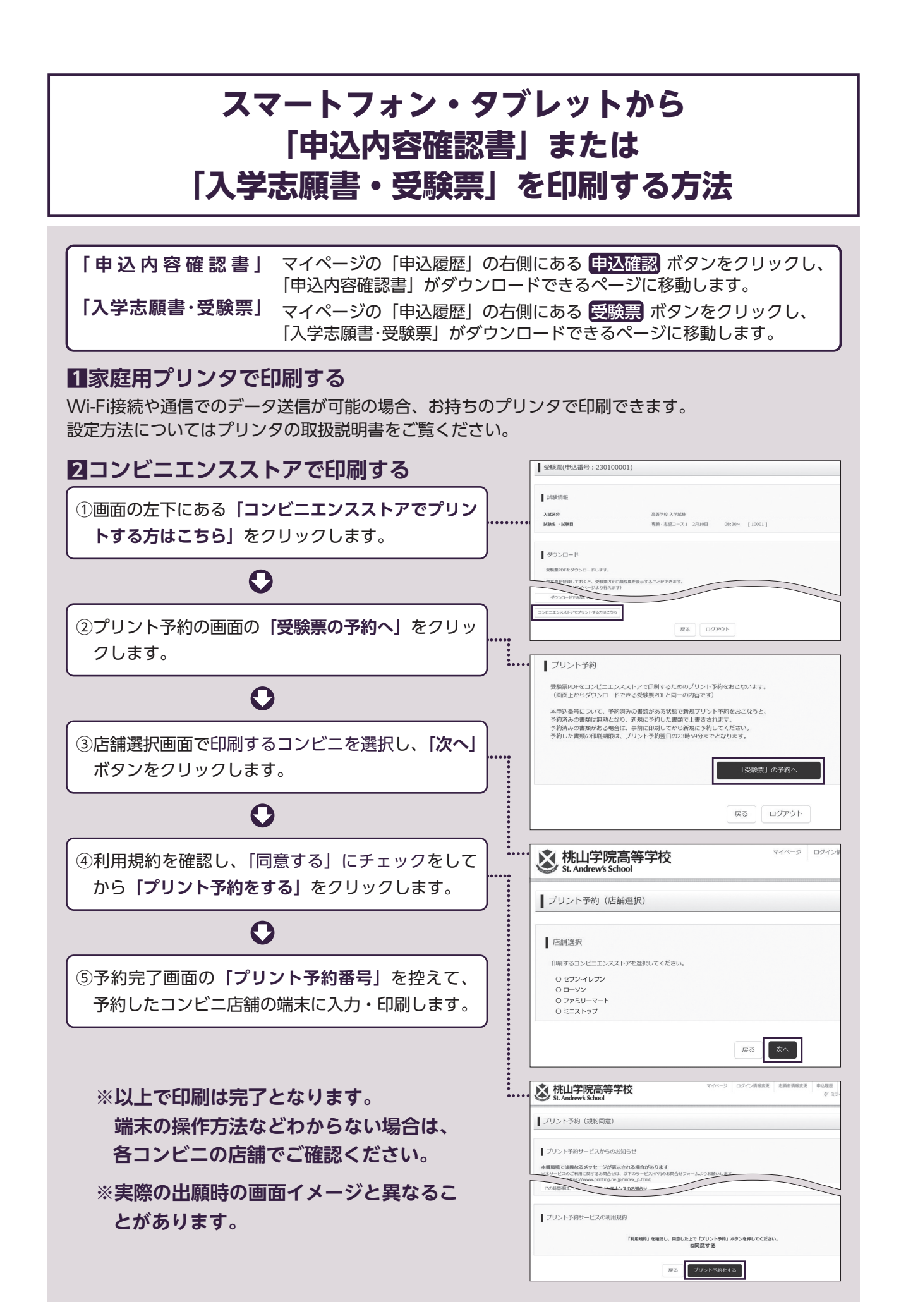

| 不田原                       | 入力後の変更はでき                                   | ませんので、ご注意ください。                                                                                           |
|---------------------------|---------------------------------------------|----------------------------------------------------------------------------------------------------|
| <b><b> </b> </b>          | 々                                           | ₩ · <b>2</b> ·                                                                                           |
|                           |                                             |                                                                                                    |
|                           |                                             |                                                                                                    |
|                           | 外子有無(ヨリイトで)                                 |                                                                                                    |
|                           | 性別                                          |                                                                                                    |
|                           | 生中月日                                        |                                                                                                    |
|                           | 住 所 郵便番号                                    |                                                                                                    |
|                           | 都道府県                                        |                                                                                                    |
|                           | 町名・番地 建物 タ                                  |                                                                                                    |
|                           | 建 初 石<br>部屋番号                               | (マンション名、部屋番号を記入)                                                                                         |
|                           | 自宅電話番号                                      |                                                                                                    |
|                           | 出身中学校都道府県                                   | 市区町村                                                                                                    |
|                           | 中学校名                                        | 中学校                                                                                                    |
|                           | 在籍・卒業                                       | 在学中・卒業 ←どちらかを〇でかこむ                                                                                       |
|                           | 国際コース希望者確認事項                                | 短期・長期の留学への参加について同意する ← どちらかを○でかこむ                                                                        |
|                           | 出身中学校に合否を<br>通知することについて                     | 同意する ・ 同意しない ← どちらかを〇でかこむ                                                                                |
|                           | 出身塾に合否を通知<br>することについて                       | 同意する ・ 同意しない ← どちらかを〇でかこむ                                                                                |
| 保護者                       | 名 前 (漢字)                                    | 姓: 名:                                                                                                    |
|                           | 名 前 (カナ)                                    | ter:                                                                                                    |
|                           | 志願者との関係                                     | └────────」<br>父・母・祖父・祖母・その他                                                                              |
|                           | 住 所 郵便番号                                    | $(-\kappa \cup \overline{c})$                                                                            |
|                           | 12 パー 32 (2017) お道府県                        |                                                                                                    |
|                           | 町夕・番曲                                       |                                                                                                    |
|                           | 建物名                                         | └────────────────────────────────────                                                                    |
|                           | 部屋留石<br>竪 争 連 絡 先                           |                                                                                                    |
|                           | (夕前(漢字)                                     | M:         A:                                                                                            |
|                           | 名 前(次))<br>名 前(カナ)                          |                                                                                                    |
|                           | 主師老との関係                                     | 公・母・祖父・祖母・その他                                                                                            |
|                           |                                             |                                                                                                    |
| 試験                        | 試 験 日                                       | 2/10                                                                                                    |
|                           | 専願・併願                                       | 専願・併願 ← どちらかを○でかこむ                                                                                       |
|                           | 志望コース組み合わせ                                  | ※志望コース組み合わせは募集要項から番号を選んでください。                                                                            |
|                           | 央                                           | 準2級 ・2級 ・準1級 ・1級 ・該当なし ←いずれかを〇でかこむ                                                                       |
|                           |                                             | ※文理コース(文理クラス)および国際コースでの合否判定について、英検準2級以上所持している場合は若干<br>いたします(加点はありません)。学校より個人報告書と一緒に英検合格評明書のコピーを提出してください。 |
|                           | <b>7</b> 48                                 |                                                                                                    |
|                           |                                             | 名則(漢子) 姓: 名: 名: る: 志願者との関係:                                                                              |
| いたいため                     | <sup>pm</sup> // <sup>i</sup> 卒業・在学者<br>、また |                                                                                                    |
| は中・高在<br>のみ対象             | E学者 卒業年度(在学                                 | (年次) 年3月卒業または 中・高 ・ 年生在学中                                                                                |
|                           |                                             | キリトリ線                                                                                                    |
| WEB合 <sup>:</sup><br>必要とな | 否照会・入学金決済シス<br>ዩります。                        | テムのログインには受験番号と出願時に設定したパスワードが 個人情報の為本人で保                                                                  |
|                           |                                             |                                                                                                    |
| 個人情報                      |                                             |                                                                                                    |
| 個人情報                      | 」 受験番号                                      |                                                                                                    |